# Betriebsanleitung Operating Instructions

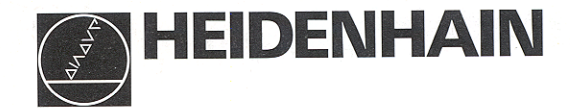

# VRZ 710C VRZ 750C

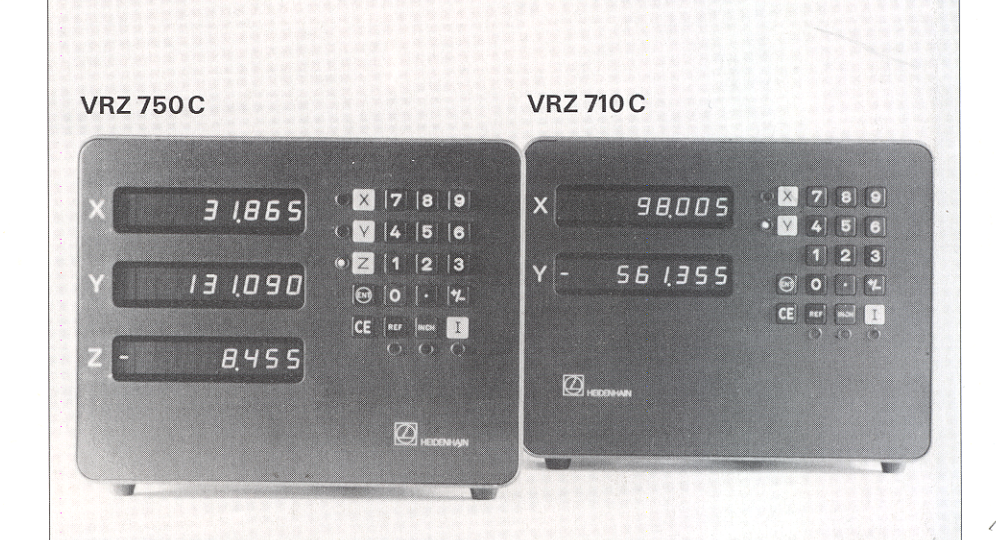

#### Inhalt

#### Seite

#### Den VRZ in Betrieb nehmen

- 4 Lieferumfang
- 5 Tastatur und Anzeigen/Geräte-Rückseite
- 6 Aufstellen des VRZ
- 7 Netzanschluß

#### Den VRZ an die Maschine anpassen

- 9 Einschalten
- 10 Parameter
- 12 Parameter-Beschreibung

#### Anhang

- 17 Fehlermeldungen
- 18 Technische Daten
- 19 Anschlußmaße

#### Wenn sich der VRZ nicht einschalten läßt:

Sicherung überprüfen, siehe Seite 8

Fehlermeldungen oder blinkende Anzeige: Seite 17

#### Weitere Dokumentation:

Lotse Arbeiten mit dem VRZ

#### Contents

Page

#### Commissioning the VRZ

- 4 Items Supplied
- 5 Controls and Displays/Rear Panel
- 6 Mounting the VRZ
- 7 Power Connection

#### Adapting the VRZ to the Machine

- 9 Switch-On
- 10 Parameters
- 12 Parameter Description

#### Additional Information

- 17 Error Messages
- 18 Specifications
- 19 Dimensions

If the VRZ will not switch on:

Check the fuse (see page 8).

**Error messages or blinking display:** See page 17

Further documentation: Pilot Working with the VRZ

#### Lieferumfang

- VRZ 710 C für 2 Achsen bzw.
- VRZ 750 C für 3 Achsen
- 2 Sicherungen T 0,5 A (im Netzsicherungshalter eingebaut), Id.-Nr.: 200 890 09
- Netzkupplung (beigepackt), Id.-Nr.: 257 811 01
- **Dokumentation** "Betriebsanleitung" mit Parameterkarte
- Dokumentation "Lotse" Bedienungsanleitung
- Kontrollschein

#### Auf Wunsch:

Komplett verdrahtetes Netzkabel, Länge 3 m, Id.-Nr.: 223 775 01

#### Bescheinigung des Herstellers:

Hiermit wird bescheinigt, daß dieses Gerät in Übereinstimmung mit den Bestimmungen der AmtsblVfg 1046/1984 funkentstört ist. Der Deutschen Bundespost wurde das Inverkehrbringen dieses Gerätes angezeigt und die Berechtigung zur Überprüfung der Serie auf Einhaltung der Bestimmungen eingeräumt.

#### Hinweis:

Wird vom Betreiber das Gerät in eine Anlage eingefügt, muß die gesamte Anlage den obigen Bestimmungen genügen.

#### Items Supplied

- VRZ 710 C for 2 axes or
- VRZ 750 C for 3 axes
- 2 fuses 0.5 A (installed), Id.-Nr.: 200 890 09
- Power Connector (enclosed), Id.-Nr.: 257 811 01
- "Operating Instructions" with parameter card
- "Pilot" operator's guide
- Certificate of Inspection

#### **Optional:**

Power cable with connectors 3 m (10 ft), Id.-Nr.: 223 775 01

#### Manufacturer's Certificate:

We hereby certify that this unit is radioshielded in accordance with the German official register decree 1046/1884.

The German postal authorities have been notified of the issuance of this unit and have been granted admission for examination of the series regarding compliance with the regulations.

#### Note:

If the unit is incorporated by the user into an installation then the complete installation must comply with the above requirements.

# Tastatur und Anzeigen/Geräte-Rückseite

Controls and Displays/Rear Panel

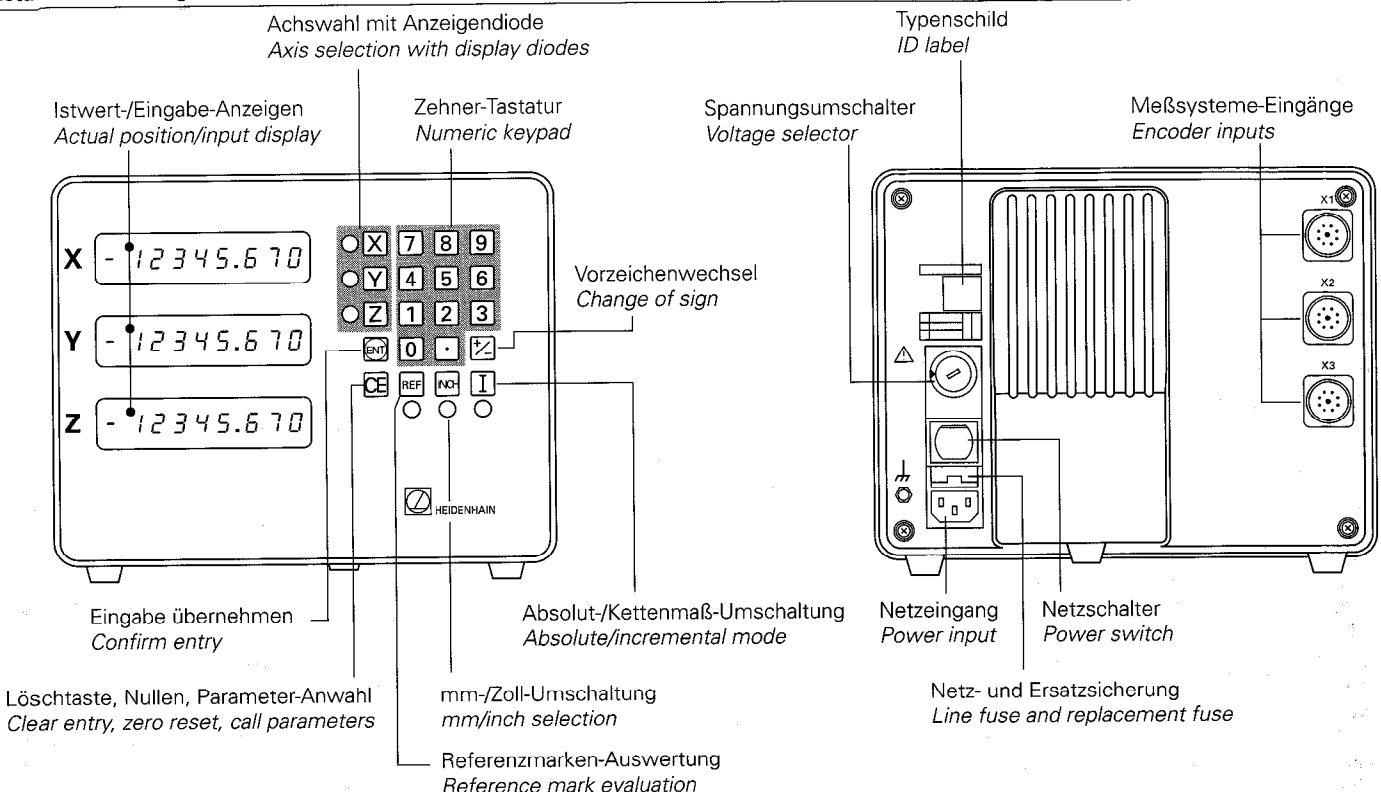

# Aufstellen des VRZ

# Aufstellen/Befestigen

- ► VRZ am vorgesehenen Platz aufstellen.
- VRZ ggf. an den Standfüßen mit M5-Schrauben befestigen (Bohrbild siehe "Anschlußmaße").

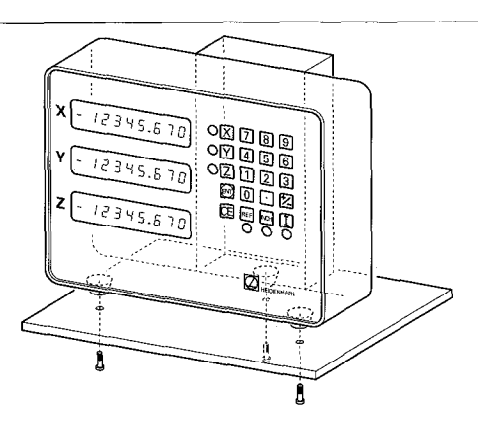

#### Mounting the VRZ

# Mounting/Securing

- > Place VRZ in desired location.
- If necessary, fasten the feet with M5 screws (see "Dimensions" for hole pattern).

### Anschluß der Längenmeßsysteme

Alle HEIDENHAIN-Längenmeßsysteme mit sinusförmigen Signalen und abstandscodierten bzw. einzelnen Referenzmarken lassen sich an den VRZ anschließen.

#### Zuordnung der Meßsysteme

X-Achse  $\rightarrow X_1$ -Buchse Y-Achse\*  $\rightarrow X_2$ -Buchse Z-Achse  $\rightarrow X_3$ -Buchse

\*VRZ 710 für Drehmaschinen: Z-Achse  $\rightarrow$  X<sub>2</sub>-Buchse.

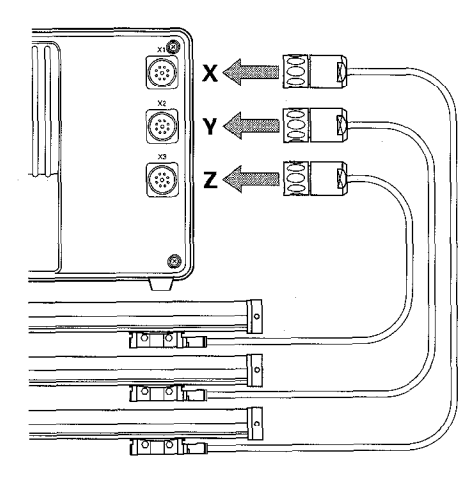

#### **Connecting linear encoders**

All HEIDENHAIN linear encoders with sinusoidal output signals and distance-coded or single reference marks can be connected to the VRZ.

#### Assignment of encoders to inputs

 $X axis \rightarrow X_1 socket$   $Y axis^* \rightarrow X_2 socket$  $Z axis \rightarrow X_3 socket$ 

\* VRZ 710 for lathes:  $Z axis \rightarrow X_2$  socket.

#### Netzanschluß

#### Gerät an Netzspannung anpassen

Die Spannungsbereiche sind über dem Spannungsumschalter aufgeführt. Grundeinstellung: 220 V ~ (Stellung 3).

#### Umschalten der Geräte-Netzspannung

 Spannungsumschalter mit einer Münze auf den gewünschten Spannungsbereich einstellen.

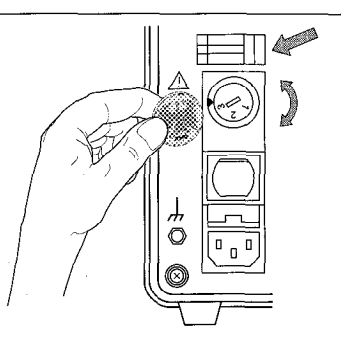

### **Power Connection**

#### Set the unit to the proper line voltage

The voltage ranges are indicated above the voltage selector.

Factory presetting: 220 V AC (position 3).

#### To set the voltage:

 Use a coin to turn the voltage selector to the correct voltage range.

### Netzkupplung verdrahten

- ► Netzanschluß an Kontakte 🛈 und 🕅
- ➤ Schutzerde an Kontakt (畫).

Unter Spannung keine Steckverbindungen herstellen oder lösen!

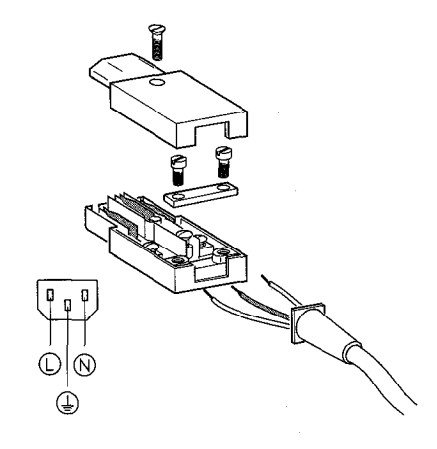

#### To wire the power connector:

- $\blacktriangleright$  Connect power lines to contacts  $\bigcirc$  and  $\bigcirc$ .
- ► Connect protective ground to contact .

Do not engage or disengage any connectors while the unit is under power!

#### Netzanschluß

- Bei fehlendem oder unterbrochenem Schutzleiter kann das Gehäuse unter Spannung stehen.
- Netzstecker nur in Steckdosen mit Schutzkontakt einführen.
- Bei Anschluß über ein Verlängerungskabel muß ein **Schutzleiter** vorhanden sein.

Zur Erhöhung der EMV-Sicherheit wird empfohlen den **Erdungsanschluß** , des VRZ mit dem Sternpunkt der Maschinenerde zu verbinden (Mindestquerschnitt 6 mm<sup>2</sup>).

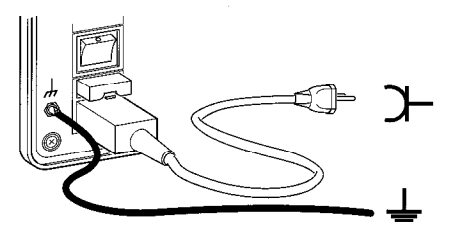

#### **Power Connection**

, A missing or interrupted ground line could leave the housing under voltage.

Plug the unit only into **grounded** outlets.

An extension cable must have a ground line.

To increase the electromagnetic compatibility, we recommend attaching the **ground connection**, J, of the VRZ to the star point of the machine (minimum cross section 6 mm<sup>2</sup>).

# Wechseln der Netzsicherung

Der VRZ verfügt über eine Netzsicherung T 0,5 A.

- ➤ Netzkupplung ziehen.
- Netzsicherungshalter bei gleichzeitigem Druck auf Sicherungsbügel herausziehen.
- Netzsicherung wechseln. Im Netzsicherungshalter befindet sich eine Ersatzsicherung.
- Netzsicherungshalter wieder einsetzen.
   Er muß "hörbar" einrasten.
- ➤ Netzkupplung wieder einstecken.

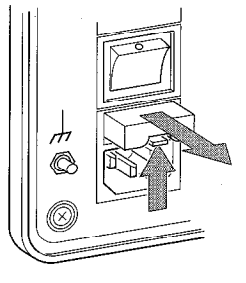

#### Changing the line fuse

The VRZ contains a 0.5 A slow-blow line fuse.

- > Pull out the power connector.
- Press the locking clip and pull out the fuse holder.
- Exchange fuses. There is a spare fuse already in the fuse holder.
- Replace the fuse holder. You must hear it click into place.
- > Reinsert the power connector.

#### **Einschalten**

Der Netzschalter befindet sich über dem Netzstecker auf der Gehäuse-Rückseite.

- VRZ einschalten. Anzeigen blinken. Das Blinken zeigt an, daß eine Netzunterbrechung stattgefunden hat.
- Taste drücken. Anzeige-Blinken erlischt, Dezimalpunkte blinken.
- Meßsysteme über die Referenzmarke fahren. Anzeige läuft mit.

Der VRZ ist betriebsbereit. Zur Anpassung des VRZ an die Maschine siehe Parametereingabe auf der nächsten Seite.

qq

Um Bezugspunkte netzausfallsicher zu speichern, **muß** im REF-Betrieb (REF-Anzeigediode leuchtet) gearbeitet werden (siehe Bedienungsanleitung "Lotse").

#### Switch-On

The power switch is located above the power input at the rear of the housing.

- Switch on the counter. The blinking display indicates that a power interruption has occurred.
- Press the key. The display stops blinking; the decimal points blink.
- Traverse the encoders over the reference marks. The display changes concurrently.

The VRZ is ready for operation. To adapt the VRZ to the machine, please refer to the instructions for parameter entry on the following page.

al

In order to store the datum points in nonvolatile memory, you **must** work in REF mode (REF diode lit). (See the "Pilot" operator's guide).

#### Parameter

Die Parameter dienen zur Anpassung des VRZ an die Maschine.

## Bezeichnung

Parameter werden mit dem Buchstaben **P** und **zwei Ziffern,** der Parameter-Nummer bezeichnet, z.B. P07 oder P20.

Bei Parametern, die sich auf die einzelnen Maschinenachsen beziehen, wird der Parameter-Nummer eine **dritte, achskenn**zeichnende Ziffer angehängt:

Ziffer 1 für X-Achse (1. Achse) Ziffer 2 für Y\*-Achse (2. Achse) Ziffer 3 für Z-Achse (3. Achse).

Die Achskennzeichnung ist durch einen Punkt von der Parameter-Nummer getrennt.

#### Beispiel

P02.1 = Parameter P02 für die X-Achse.

\* Bei VRZ 710 für Drehmaschinen: Z-Achse.

#### Parameters

The VRZ is adapted to a specific machine by means of parameters.

#### Designation

Parameters are designated by the letter **P** and **two digits.** Examples: P07 or P20.

Parameters which refer to an individual machine axis have a **third digit** which identifies the **axis**:

for the X axis (1<sup>st</sup> axis)
 for the Y\* axis (2<sup>nd</sup> axis)
 for the Z axis (3<sup>rd</sup> axis).

The digit identifying the axis is separated from the parameter number by a point.

#### Example

P02.1 = Parameter P02 for the X axis.

\* VRZ 710 for lathes: Z axis.

# Beispiel einer Parameter-Eingabe: P02.2

Parameter-Eingabe aktivieren:

- ► Taste 💶 drücken und halten, zusätzlich 1 Ziffer der Parameter-Nummer drücken.
- ► 2. Ziffer der Parameter-Nummer drücken.

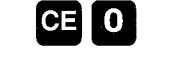

ENT

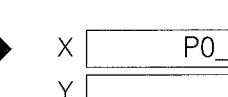

Х

Υ

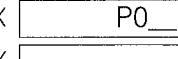

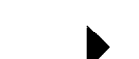

P02.1

84,550

31.865

0

Example of parameter entry: P02.2

Activate parameter entry:

Parameters

- > Press and hold CE key, press number key for first digit of parameter number.
- > Press number key for second diait of parameter number.

Select axis designation and parameter value:

- Achskennzeichnung und Parameter-Wert auswählen:
- ► z.B. Taste **Y** drücken X-Taste für Ziffer 1 Y-Taste für Ziffer 2 Z-Taste für Ziffer 3
- > Taste 妃 drücken, bis gewünschter Wert erscheint (die zulässigen Parameter-Werte sind im VRZ gespeichert).

Dies auch für übrige Achsen wiederholen.

Ausnahme: Werte für Parameter P07 "Lineare Fehlerkompensation" und P13 "Schwindmaßkorrektur" über Zehner-Tastatur eingeben.

Parameter-Werte übernehmen:

➤ Taste 💽 drücken.

Die Eingaben für diesen Parameter sind abgeschlossen, weitere Parameter-Eingaben mit "Parameter-Eingabe aktivieren" beginnen.

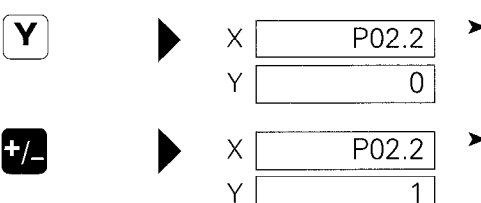

Х

Υ

- $\succ$  E.g. press  $[\mathbf{Y}]$  key X key for 1st axis Y kev for 2<sup>nd</sup> axis Z key for 3rd axis
- > Press 妃 key until desired value appears (the permissible values are stored in the VR7

Repeat this procedure for the remaining axes.

**Exception:** Enter the values for parameter P07 (linear machine error compensation) and P13 (shrinkage allowance) via the numeric keypad.

Confirm parameter entry:

> Press the 📾 kev.

Entry is completed for this parameter. Begin entry for further parameters with "Activate parameter entry".

### Parameter für den Anzeigeschritt

Die Parameter **P01 – Teilungsperiode** des angeschlossenen Längenmeßsystems – und **P04 – Unterteilungsfaktor** legen den Anzeigeschritt des VRZ fest. Beide Parameter, P01 und P04, müssen für jede Achse separat eingegeben werden.

ոդ

Bei "Durchmesser-Anzeige" Parameter P03 = 1 verdoppelt sich der Anzeigeschritt!

#### Parameter Description

.

#### Parameters for the Display Step

Parameters **P01 – grating period** of the connected linear encoder and **P04 – subdivision factor** determine the display step of the VRZ. Both parameters P01 and P04 must be entered separately for each axis.

ah

With "diameter display" parameter P03 =1, the display step is doubled!

|              |                          | Anzeigeschritt/ <i>Display step</i><br>P03 = 0 (Radius/ <i>Radius)</i> |          | Anzeigeschritt/ <i>Display step</i><br>P03 =1 (Durchmesser/ <i>Diameter</i> ) |         |
|--------------|--------------------------|------------------------------------------------------------------------|----------|-------------------------------------------------------------------------------|---------|
| P01.*        | P04.*                    | mm                                                                     | inch     | mm                                                                            | inch    |
| <u>4 µ</u> m | 4fach/ <i>4-fold</i>     | 0.001                                                                  | 0.000 05 | 0.002                                                                         | 0.000 1 |
|              | 2fach/2-fold             | 0.002                                                                  | 0.000 1  | 0.004                                                                         | 0.000 2 |
|              | 0,8fach/0.8-fold         | 0.005                                                                  | 0.000 2  | 0.01                                                                          | 0.000 4 |
|              | 0,4fach/ <i>0.4-fold</i> | 0.01                                                                   | 0.000 5  | 0.02                                                                          | 0.001   |
| 10 µm        | 2fach/ <i>2-fold</i>     | 0.005                                                                  | 0.000 2  | 0.01                                                                          | 0.000 4 |
|              | 1fach/1-fold             | 0.01                                                                   | 0.000 5  | 0.02                                                                          | 0.001   |
|              | 0,5fach/ <i>0.5-fold</i> | 0.02                                                                   | 0.001    | 0.04                                                                          | 0.002   |
|              | 0,2fach/0.2-fold         | 0.05                                                                   | 0.002    | 0.1                                                                           | 0.004   |
|              | 0,1fach/ <i>0.1-fold</i> | 0.1                                                                    | 0.005    | 0.2                                                                           | 0.01    |
| 20 µm        | 4fach/ <i>4-fold</i>     | 0.005                                                                  | 0.000 2  | 0.01                                                                          | 0.000 4 |
|              | 2fach/2-fold             | 0.01                                                                   | 0.000 5  | 0.02                                                                          | 0.001   |
|              | 1fach/ <i>1-fold</i>     | 0.02                                                                   | 0.001    | 0.04                                                                          | 0.002   |
|              | 0,4fach/0.4-fold         | 0.05                                                                   | 0.002    | 0.1                                                                           | 0.004   |
|              | 0,2fach/ <i>0.2-fold</i> | 0.1                                                                    | 0.005    | 0.2                                                                           | 0.01    |
| 40 µm        | 2fach/ <i>4-fold</i>     | 0.01                                                                   | 0.000 5  | 0.02                                                                          | 0.001   |
|              | 2fach/ <i>2-fold</i>     | 0.02                                                                   | 0.001    | 0.04                                                                          | 0.002   |
|              | 0,8fach/ <i>0.4-fold</i> | 0.05                                                                   | 0.002    | 0.1                                                                           | 0.004   |
|              | 0,4fach/0.4-fold         | 0.1                                                                    | 0.005    | 0.2                                                                           | 0.01    |
| 100 µm       | 2fach/ <i>2-fold</i>     | 0.05                                                                   | 0.002    | 0.1                                                                           | 0.004   |
|              | 1fach/ <i>1-fold</i>     | 0.1                                                                    | 0.005    | 0.2                                                                           | 0.01    |
| 200 µm       | 4fach/4-fold             | 0.05                                                                   | 0.002    | 0.1                                                                           | 0.004   |
|              | 2fach/ <i>2-fold</i>     | 0.1                                                                    | 0.005    | 0.2                                                                           | 0.01    |

# P02 Zählrichtung

Für jede Achse kann unabhängig voneinander die Zählrichtung festgelegt werden.

| Parameter | Parameter-<br>Wert | Wirkung                 |
|-----------|--------------------|-------------------------|
| P02.*     | 0                  | normale Zählrichtung    |
|           | 1                  | umgekehrte Zählrichtung |

\* achsabhängiger Parameter

#### P03 Radius/Durchmesser-Anzeige

Für jede Achse kann unabhängig voneinander die Radius- oder die Durchmesser-Anzeige gewählt werden.

| Parameter | Parameter-<br>Wert | Wirkung                                           |
|-----------|--------------------|---------------------------------------------------|
| P03.*     | 0                  | Radius-Anzeige<br>(normale Anzeige)               |
|           | 1                  | Durchmesser-Anzeige<br>(doppelter Anzeigeschritt) |

\* achsabhängiger Parameter

# P20 Anzeige-Nullen mit CE

Mit der Taste CE kann wahlweise

- die Eingabe gelöscht und der vorherige Anzeigewert zurückgerufen werden, oder
- die Anzeige gelöscht und auf "0" gesetzt werden.

| Parameter | Parameter-<br>Wert | Wirkung                               |
|-----------|--------------------|---------------------------------------|
| P20       | 0                  | CE ruft vorherigen Anzeigewert zurück |
|           | 1                  | CE nullt die Anzeige                  |

\* achsabhängiger Parameter

#### Parameter Description

# P02 Counting Direction

The counting direction can be set separately for each axis.

| Parameter | Parameter setting | Effect                     |
|-----------|-------------------|----------------------------|
| P02.*     | 0                 | Normal counting direction  |
|           | 1                 | Inverse counting direction |

\* Axis-dependent parameter

# P03 Radius/Diameter Display

The radius or the diameter can be displayed in each axis independently.

| Parameter | Parameter setting | Effect                                     |
|-----------|-------------------|--------------------------------------------|
| P03.*     | 0                 | Radius display<br>(normal display)         |
|           | 1                 | Diameter display<br>(display step doubled) |

\* Axis-dependent parameter

# P20 Reset display to zero with CE key

The CE key can serve either to

- clear the display and recall the previous value, or to
- reset the display to "0".

| Parameter | Parameter setting | Effect                                |
|-----------|-------------------|---------------------------------------|
| P20       | 0                 | CE recalls the previous display value |
|           | 1                 | CE resets the display to zero         |

\* Axis-dependent parameter

# P07 Lineare Fehlerkompensation

Mit einem Vergleichsmeßsystem, z. B. dem VM 101 von HEIDENHAIN, lassen sich Maschinenfehler ermitteln. Diese Fehler können für jede Achse als linearer Korrekturfaktor in µm pro 1 m Meßlänge (ppm) eigegeben werden.

| Parameter | Eingabe-<br>Bereich<br>(µm/m) | Wirkung                   |
|-----------|-------------------------------|---------------------------|
| P07.*     | 0 bis +99 999                 | "Verlängern" des Maßstabs |
|           | 0 bis –99 999                 | "Verkürzen" des Maßstabs  |

\* achsabhängiger Parameter

# Beispiel zur Ermittlung des Korrekturfaktors:

| Umrechnung auf 1 m Meßlänge:              |            |
|-------------------------------------------|------------|
| Differenz (L – ML)                        | –0,124 mm  |
| tatsächliche Länge L (ermittelt durch VM) | 619,876 mm |
| Meßlänge ML (Anzeige des VRZ)             | 620 mm     |

–124 µm = Korrekturfaktor  $= -200 \, \mu m/m$ 

# Parameter Description

# **P07 Linear Machine Error Compensation**

Machine errors can be measured with a comparator system such as the VM 101 from HEIDENHAIN. These errors can be compensated for each axis as linear compensation factor in µm per 1 m measuring length (ppm).

| Parameter | Input<br>range<br>(μm/m) | Effect                  |
|-----------|--------------------------|-------------------------|
| P07.*     | 0 to +99 999             | "Lengthening" the scale |
| -         | 0 to –99 999             | "Shortening" the scale  |

\* Axis-dependent parameter

# Example for calculation of compensation factor:

| Measuring length ML (VRZ display)                                                  | 620 mm           |
|------------------------------------------------------------------------------------|------------------|
| Actual length L (as determined by comparator)                                      | 619.876 mm       |
| Difference (L – ML)                                                                | –0.124 mm        |
| <b>Converted to 1 m measuring length:</b> $-124 \mu\text{m}$ - Componentian factor | 200              |
| $\frac{1}{0.620}$ m = compensation factor                                          | $= -200 \mu m/m$ |

# P09 Referenzmarken-Auswertung

Für jede Achse muß unabhängig voneinander die Referenzmarken-Auswertung festgelegt werden. Abhängig vom Maßstabtyp gibt es einzelne Referenzmarken (z.B. LS 303 **ohne** Index **C**) oder abstandscodierte Referenzmarken (z.B. LS 303 **C)**.

| Parameter | Para-<br>meter-<br>Wert | Längen-<br>meßsystem                                                       | max. Verfahrweg<br>zur Reproduktion<br>des Bezugspunktes |
|-----------|-------------------------|----------------------------------------------------------------------------|----------------------------------------------------------|
| P09.*     | 0                       | ohne Index C:<br>keine abstands-<br>codierte Referenz-<br>marken           | je nach Position des<br>Meßsystems                       |
|           | 1000                    | LS 101 C, LS 103 C                                                         | 10 mm                                                    |
|           |                         | LS 107 C, LS 303 C<br>LS 403 C, LS 404 C<br>LS 406 C, LS 603 C<br>LS 704 C | 20 mm                                                    |
|           |                         | ULS 300 C/10<br>ULS 300 C/20                                               | 10 mm<br>20 mm                                           |
|           | 2000                    | LID 311 C, LID 351 C                                                       | 20 mm                                                    |

\* achsabhängiger Parameter

# Parameter Description

# P09 Reference Mark Evaluation

Reference mark evaluation must be defined separately for each axis. Depending on the encoder model, there are single reference marks (e.g. LS 303 **without** suffix **C**) or distance-coded reference marks (e.g. LS 303 **C**).

| Parameter | Para-<br>meter<br>setting | Linear encoder                                                                                   | Max. traversing<br>distance to repro-<br>duce the datum |
|-----------|---------------------------|--------------------------------------------------------------------------------------------------|---------------------------------------------------------|
| P09.*     | 0                         | Without suffix C:<br>no distance-coded<br>reference marks                                        | Depending on the<br>position of the<br>encoder          |
|           | 1000                      | LS 101 C, LS 103 C<br>LS 107 C, LS 303 C<br>LS 403 C, LS 404 C<br>LS 406 C, LS 603 C<br>LS 704 C | 10 mm<br>20 mm                                          |
|           | 2000                      | ULS 300 C/10<br>ULS 300 C/20<br>LID 311 C, LID 351 C                                             | 10 mm<br>20 mm<br>20 mm                                 |

\* Axis-dependent parameter

#### P13 Schwindmaßkorrektur

Mit Parameter P13 kann eine Korrektur des zu bearbeitenden Werkstückes eingegeben werden. Die Korrektur ist für **jede Achse** getrennt in μm/m einzugeben.

| Parameter | Eingabe-<br>Bereich<br>(µm/m) | Wirkung                      |
|-----------|-------------------------------|------------------------------|
| P13.*     | 0 bis +99 999                 | "Verkleinern" des Werkstücks |
|           | 0 bis –99 999                 | "Vergrößern" des Werkstücks  |

\* achsabhängiger Parameter

# Beispiel zur Ermittlung der Schwindmaßkorrektur:

Ein Quadrat mit einer Kantenlänge L = 10 mm soll um 5% verkleinert (L = 9,5 mm) gefräst werden.

Eingabewert: 50 000  $\mu\text{m/m} \triangleq 5\%$ 

αh

<sup>2</sup> Erfolgt neben einer Schwindmaßkorrektur auch eine Linearkorrektur, so überlagern sich die Korrekturwerte multiplikativ.

#### **Beispiel:**

Linearkorrektur 100 µm/m, Schwindmaßkorrektur 14 000 µm/m (1,4%)

| 1          | 000.000   | unkorrigierte Anzeige  |
|------------|-----------|------------------------|
| х          | 1.000 100 | Linearkorrektur-Faktor |
| х          | 1.014 000 | Schwindmaß-Faktor      |
| = 1014.101 |           | korrigierte Anzeige    |

#### Parameter Description

#### P13 Shrinkage Allowance

With parameter P13 you can enter a correction to the workpiece to be machined. The correction is entered **separately for each axis** in  $\mu$ m/m (ppm).

| Parameter | input<br>range<br>(μm/m) | Effect                    |
|-----------|--------------------------|---------------------------|
| P13.*     | 0 to +99 999             | "Shrinking" the workpiece |
|           | 0 to -99 999             | "Enlarging" the workpiece |

\* Axis-dependent parameter

# Example for calculation of shrinkage allowance:

A square with side length L = 10 mm is to be milled reduced by 5% (L = 9.5 mm)

Entry value: 50 000  $\mu$ m/m  $\triangleq$  5%

If a linear compensation factor has also been entered, the two compensation factors will multiply each other.

# Example:

Linear compensation 100  $\mu$ m/m, Shrinkage allowance 14 000  $\mu$ m/m (1.4%)

| 1000.000    | Display without compensation |
|-------------|------------------------------|
| x 1.000 100 | Linear compensation factor   |
| x 1.014 000 | Shrinkage allowance          |
| = 1014.101  | Display with compensation    |

| Fehlermeldunge                                                                   | en                                                                                                    | Error Messages                                                                                 |                                                                                                    |
|----------------------------------------------------------------------------------|----------------------------------------------------------------------------------------------------|------------------------------------------------------------------------------------------------|----------------------------------------------------------------------------------------------------|
| Anzeige blinkt                                                                   | <ul> <li>Es hat eine Netzunterbrechung stattgefunden.</li> <li>Maßstab wurde zu schnell verfahren, die zulässige<br/>Eingangsfrequenz wurde überschritten.</li> <li>Taste REF drücken und Meßsysteme über die<br/>Referenzmarken fahren.</li> </ul>                                                                                                    | Display blinks • A pc<br>• The<br>inpu<br>➤ Pres                                               | wer interruption has occurred.<br>scale was moved too quickly; the permissible<br>t frequency was exceeded.<br>'s REF key and pass over reference marks.                                                                                                    |
| EEEEEEE                                                                          | <ul> <li>Eingabefehler. Eingabebereich wurde über-<br/>schritten.</li> <li>Unzulässige Parameter-Nummer wurde gewählt.</li> <li>Mit CE diese Fehlermeldung quittieren.</li> </ul>                                                                                                    | EEEEEEE • Erro<br>• An r<br>> Acki                                                             | neous entry. The value entered was too large.<br>non-existent parameter number was selected.<br>nowledge this error message with CE.                                                                                                    |
| 0.0.0.0.0.3.7.5                                                                  | <ul> <li>Überlauf-Anzeige. Alle Dezimalpunkte leuchten<br/>auf.</li> <li>Maschinenachsen wieder zurückfahren.</li> </ul>                                                                                                    | 0.0.0.0.3.7.5 • Ove<br>► Retr                                                                  | rflow display: all decimal points light up.<br>act machine axes.                                                                                                    |
| 0.0.0.1.2.3.4.5                                                                  | <ul> <li>Gatearray-Überlauf. Alle Dezimalpunkte blinken.</li> <li>Zähler aus- und wieder einschalten.</li> </ul>                                                                                                    | 0.0.0.1.2.3.4.5 • Gate<br>➤ Swit                                                               | e array overflow: all decimal points blink.<br>tch counter off, then on again.                                                                                                    |
| Error 61<br>Error 62<br>Error 63                                                 | <ul> <li>Die abstandscodierten Referenzmarken der ent-<br/>sprechenden Achse wurden zu schnell überfahren.</li> <li>Der in Parameter P09 eingegebene Wert für die<br/>Referenzmarken-Auswertung stimmt nicht mit den<br/>Referenzmarken des angeschlossenen Meß-<br/>systems überein.</li> <li>Mit CE diese Fehlermeldung quittieren und Fehler<br/>ggf. korrigieren.</li> </ul> | Error 61 • The<br>Error 62 corr<br>Error 63 • The<br>mar<br>refe<br>► Ack.<br>corr             | distance-coded reference marks of the<br>esponding axis were moved over too quickly.<br>value entered for parameter P09 (reference<br>k evaluation) does not correspond to the<br>rence marks of the connected encoder.<br>nowledge this error message with CE and<br>ect the error. |
| Error 80<br>Error 81<br>Error 82<br>Error 83<br>Error 84<br>Error 98<br>Error 99 | Sollten während des Betriebs die nebenstehenden<br>Fehlermeldungen in der Istwert-Anzeige<br>erscheinen, benachrichtigen Sie bitte Ihren<br>HEIDENHAIN-Kundendienst.                                                                                                    | Error 80 > Sho<br>Error 81 the<br>Error 82 con<br>Error 83<br>Error 84<br>Error 98<br>Error 99 | uld any of these six error messages appear in<br>position display during operation, please<br>tact your HEIDENHAIN service agency.                                                                                                    |

# Technisch e Daten

| Mechanische Kennwerte                |                                                                                                    |  |
|--------------------------------------|----------------------------------------------------------------------------------------------------|--|
| Gehäuse-Ausführung                   | Standmodell, Gußgehäuse;<br>Abmessungen (B x H x T)<br>270 mm x 210 mm x 155 mm                                                                                                    |  |
| Arbeitstemperatur<br>Lagertemperatur | 0 bis 45° C<br>–30 bis 70° C                                                                                                    |  |
| Masse                                | ca. 3,8 kg                                                                                                    |  |
| Elektrische Kennwerte                |                                                                                                    |  |
| Spannungsversorgung                  | Netzspannung umschaltbar<br>100 bis 110 V/120 bis 130 V/220 bis 240 V ~<br>(–15 bis +10%)<br>Netzfrequenz 48 bis 62 Hz                                                                                                    |  |
| Leistungsaufnahme                    | ca. 14 W bei 220 V ~<br>und 3 x 135 mA Meßsystem-Strom                                                                                                    |  |
| Meßsystem-Eingänge                   | für Wegmeßsysteme mit 4, 10, 20, 40, 100,<br>200 μm Teilungsperiode und sinusförmigen<br>Abtast-Signalen, 7 bis 16 μA <sub>SS</sub><br>may 50 kHz bis 6 m Kabollöpga                                                        |  |
| zu. Engungsnöquonz                   | max. 35 kHz bis 10 m Kabellänge<br>max. 20 kHz bis 20 m Kabellänge                                                                                                    |  |
| Funktionen                           |                                                                                                    |  |
| REF-Betrieb                          | Im REF-Betrieb speichert der VRZ den<br>Bezugspunkt netzausfallsicher.                                                                                                    |  |
| Parameter                            | <ul> <li>Radius-/Durchmesser-Anzeige</li> <li>Anzeigeschritt (Teilungsperiode des<br/>Meßsystems und Unterteilung im VRZ)</li> <li>Lineare Fehlerkompensation</li> <li>Schwindmaß</li> <li>Funktion der CE-Taste</li> </ul> |  |

# **Specifications**

| Mechanical Data                              |                                                                                                    |
|----------------------------------------------|----------------------------------------------------------------------------------------------------|
| Housing type                                 | Tabletop model, cast housing:<br>dimensions (W x H x D):<br>270 mm x 210 mm x 155 mm<br>(10.63 in. x 8.27 in. x 6.10 in.)                                                                                                    |
| Operating temperature<br>Storage temperature | 0 to 45° C (32 to 113° F)<br>–30 to 70° C (–22 to 158° F)                                                                                                    |
| Weight                                       | approx. 3.8 kg                                                                                                    |
| Electrical Data                              |                                                                                                    |
| Power supply                                 | Line voltage selectable<br>100 to 110 V/120 to 130 V/220 to 240 V AC<br>(–15 to +10%)<br>Line frequency 48 to 62 Hz                                                                                                    |
| Power consumption                            | approx. 14 W at 220 V AC<br>and 3 x 135 mA encoder current                                                                                                    |
| Encoder inputs<br>Perm. input frequency      | for linear encoders with 4, 10, 20, 40, 100,<br>200 μm grating period and sinusoidal<br>scanning signals, 7 to 16 μA <sub>PP</sub><br>max. 50 kHz up to 6 m (20 ft) cable length<br>max. 35 kHz up to 10 m (33 ft) cable length<br>max. 20 kHz up to 20 m (66 ft) cable length |
| Functions                                    |                                                                                                    |
| REF Mode                                     | In REF mode, the VRZ stores the datum points in non-volatile memory.                                                                                                    |
| Parameters                                   | <ul> <li>Radius/Diameter display</li> <li>Display step (grating period of encoder<br/>and subdivision in VRZ)</li> <li>Linear error compensation</li> <li>Shrinkage allowance</li> <li>Function of the CE key</li> </ul>                                                       |

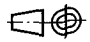

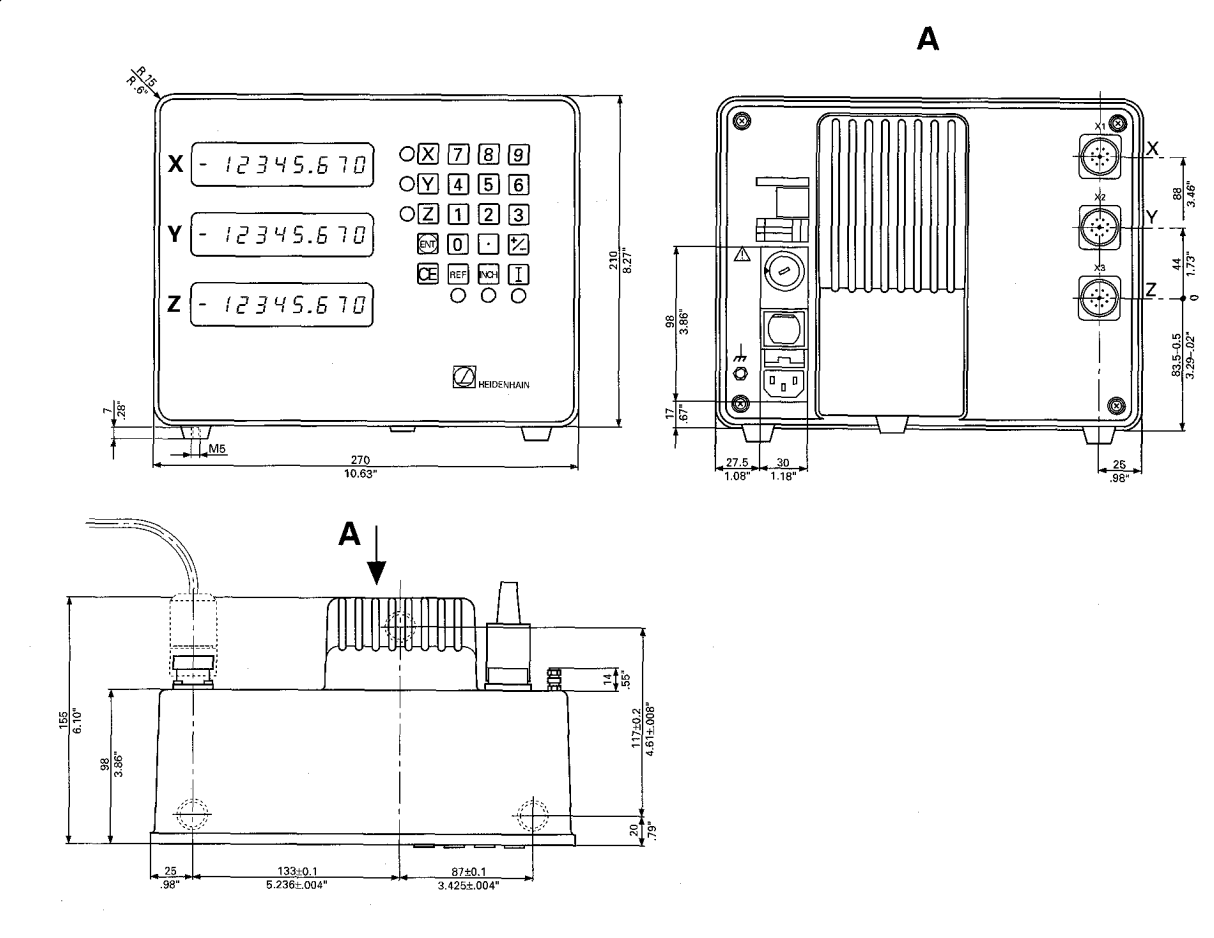

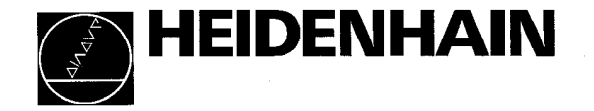

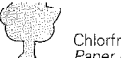